Welcome to our online learning platform.

This information provides access to our Adult Education Learning Platform. The platform is sometimes referred to as a VLE (Virtual learning environment) or as Moodle (the name given to the system by the developers).

• You access the platform via the following link:-

https://cheshireadultlearning.org/learningplatform

• Click the log in button on the top right hand side of the screen

| Cheshire West Adult Education Learning Platform | Log In<br>a Q |
|-------------------------------------------------|---------------|
| Course Categories:                              |               |
| Digital Skills                                  |               |
| Confidence and Wellbeing                        |               |

• Input your user name and password (you will have been given this by your course tutor). Click the Log in button. You will be asked to change your password the first time you log in.

| Cheshire West<br>and Chester | Adu | e Educatio           | n Learning Pla                                                             | Search Courses |  |
|------------------------------|-----|----------------------|----------------------------------------------------------------------------|----------------|--|
|                              |     | Username<br>Password | Forgotten your username or<br>password?<br>Cookies must be enabled in your |                |  |
|                              |     | Remember username    | browser 📀<br>Some courses may allow guest<br>access<br>Log in as a guest   |                |  |

Nov 2020

• On the home page you will see our Course Categories.

Sector Specific

## **Tutor Zone**

## Family Learning

## Learner Support

- If you place your mouse over the categories, you will see a brief explanation of what's inside.
- Select the category for your course.
- On the course page click the dial next to the course you are studying.

Any questions please speak to your course tutor.

Good Luck!